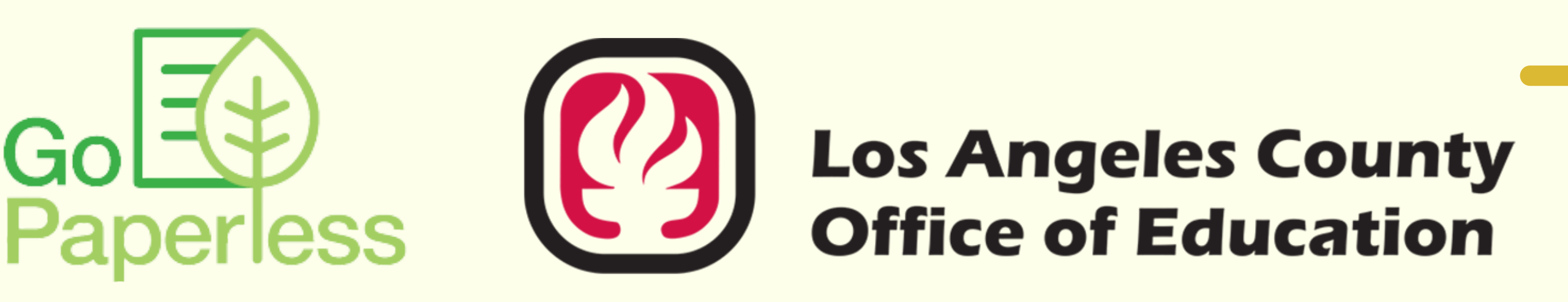

## **Get your W-2 Faster with BEST!** Sign up for electronic delivery of W-2s!

Q. How do I sign up for electronic delivery of my W-2?

A. Log in to Employee Self-Service (ESS) and consent to

electronic delivery!

# Instruction Video and Guide

Click the images below to access instructions.

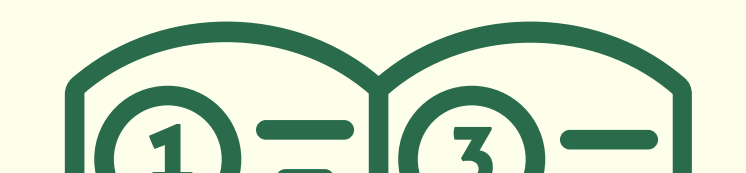

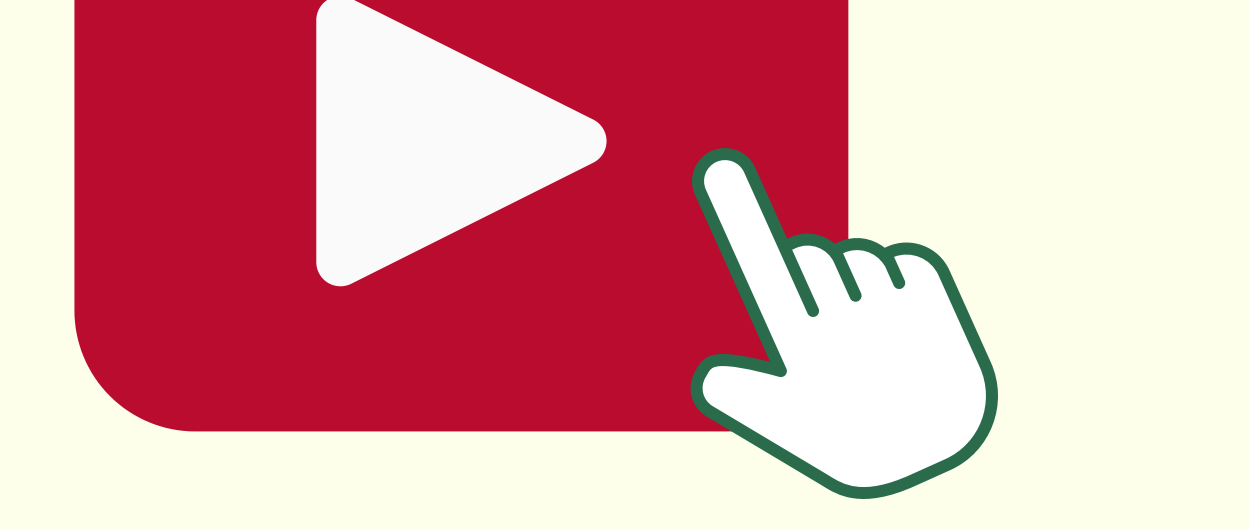

### Deadline to sign up for Electronic Delivery is Tuesday, December 31, 2024!

### How do I log in to ESS?

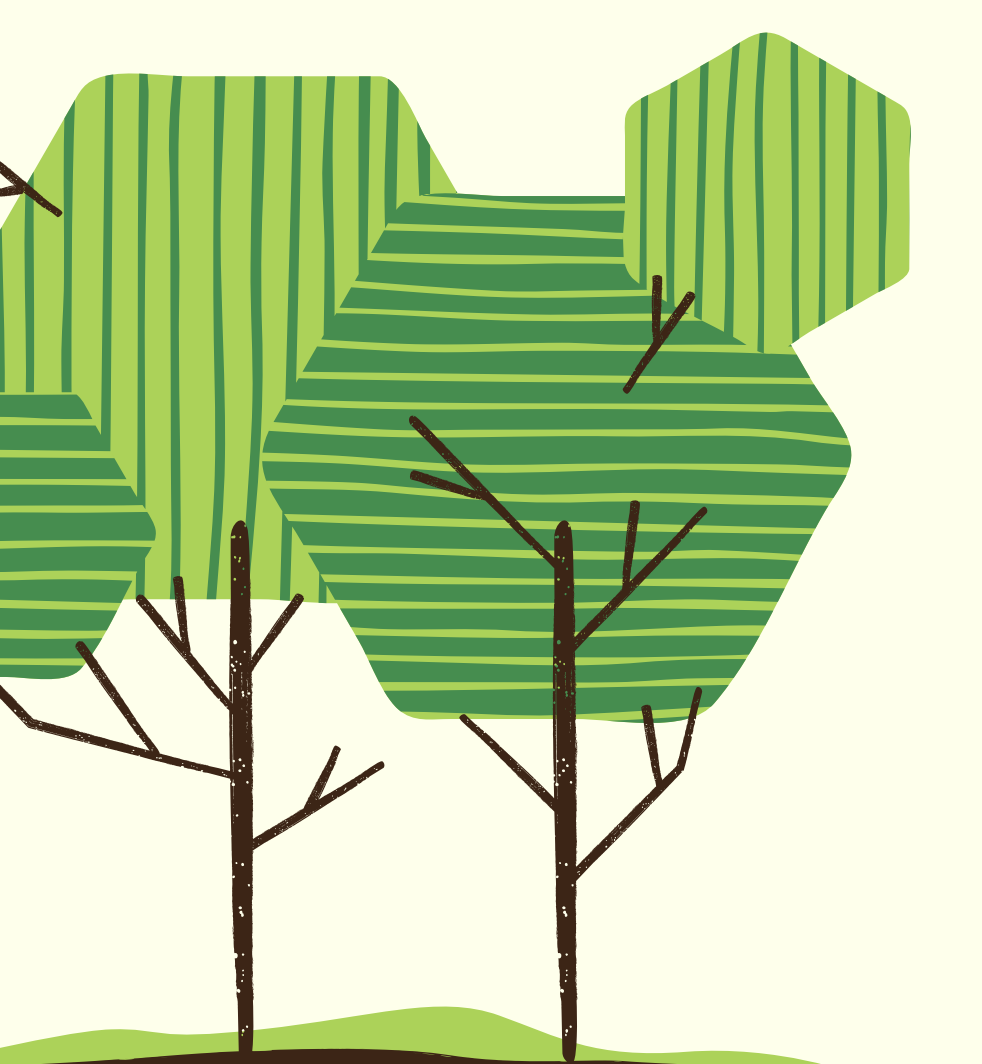

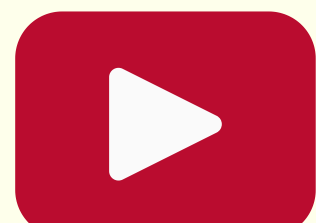

Welcome to ESS Video

https://connect.lacoe.edu/esswelcome

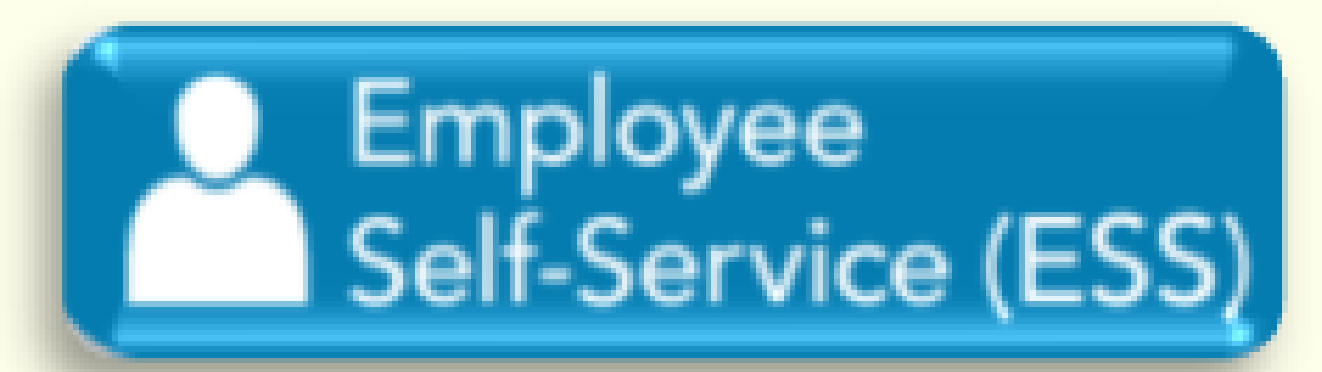

https://bestportal.lacoe.edu

Revised: September 30, 2024

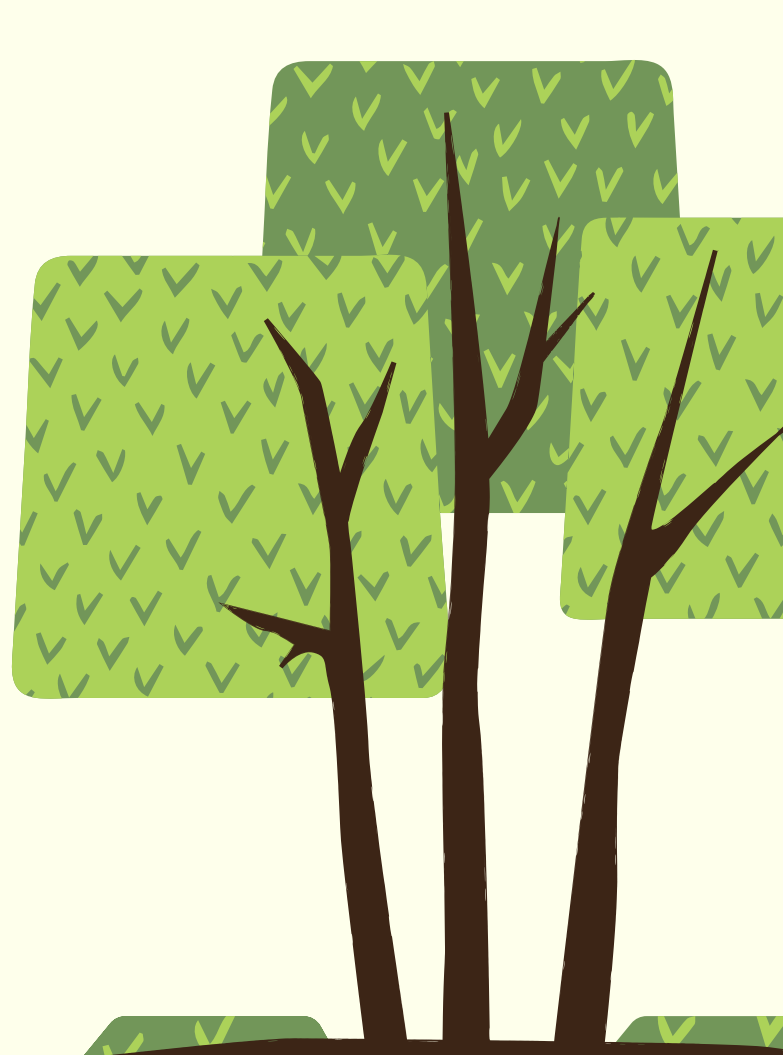

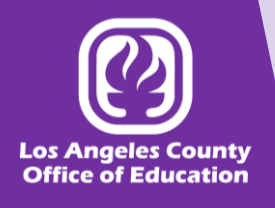

#### **IRS Form W-2: Electronic Delivery**

Congratulations on your choice to participate in the IRS Form W-2 paperless initiative made possible by the BEST Advantage System – Employee Self-Service (ESS) module.

This procedure highlights the steps required by School District/Agency staff to consent to electronic delivery of IRS Form W-2 in the BEST Advantage System – Employee Self-Service (ESS) module.

We will walk through logging into the Employee Self-Service (ESS) module from the BEST Portal, navigating to the Electronic W-2 Widget on the Compensation tab, and how to elect to receive your IRS Form W-2 electronically. We have also included steps if you change your mind and wish to receive your IRS Form W-2 via paper distribution going forward.

These step-by-step instructions can also be viewed in video format by clicking here.

Let's get started!

Click on any of the steps below for more detail.

<u>Step 1: Log in to the BEST Advantage System – Employee Self-Service (ESS) module.</u> <u>Step 2: Request Electronic Delivery of IRS Form W-2.</u> <u>Step 3: Remove consent to receive IRS Form W-2 electronically</u>

If you have questions or require any further assistance, regarding your W-2 or any other information displayed in Employee Self-Service, please contact your District/Agency Payroll Department.

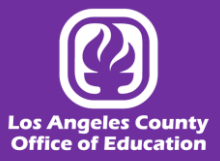

#### Step 1: Log in to the BEST Advantage System – Employee Self-Service (ESS) module.

Log in to the <u>BEST Portal</u> and click on the BEST Advantage System – Employee Self-Service (ESS) icon. For detailed instructions on how to log in to ESS, please see our <u>Employee Self-Service Quick Guide</u>, or view the <u>Welcome to ESS</u> video.

Return to Top

#### Step 2: Request Electronic Delivery of IRS Form W-2.

A. From the ESS Home Page, navigate to the *Compensation* tab.

| GI Advantage      | ESS                                                                                                    | Composition                |                               |                            |                |                                    |                  |          |
|-------------------|----------------------------------------------------------------------------------------------------|----------------------------|-------------------------------|----------------------------|----------------|------------------------------------|------------------|----------|
|                   | ione s                                                                                                    | Compensation               | enormance                     |                            |                | 1                                  |                  |          |
|                   |                                                                                                    |                            |                               |                            |                |                                    |                  | _        |
| ued Checks/Advice | is in the second second second second second second second second second second second second second second se |                            |                               |                            |                |                                    |                  |          |
| is section allows | you to view and downlo                                                                                         | ad your paystubs. Disposit | tion information states the s | status of your check with  | the bank.      |                                    |                  |          |
|                   |                                                                                                    |                            |                               |                            |                |                                    |                  |          |
| Enter a Year:     | 2021                                                                                                    | Submit                     |                               |                            |                |                                    |                  |          |
| Appointment ID    | Check Date                                                                                                    | Type of Check              | Gross Pay Amount              | Total Deductions<br>Amount | Net Pay Amount | Disposition                        | Disposition Date | Download |
|                   | 12/22/2021                                                                                                    | Regular                    | 0.00                          | 0.00                       | 0.00           | Cleared Payment                    | 07/22/2021       |          |
|                   | 12/10/2021                                                                                                    | Regular                    | 0.00                          | 0.00                       | 0.00           | Cleared Payment                    | 07/19/2021       |          |
|                   | 11/23/2021                                                                                                    | Regular                    | 0.00                          | 0.00                       | 0.00           | Cleared Payment                    | 07/05/2021       | 10       |
|                   |                                                                                                    |                            |                               |                            |                | Olympical December 1               | 00/05/0004       | 198      |
|                   | 11/10/2021                                                                                                    | Regular                    | 0.00                          | 0.00                       | 0.00           | Cleared Payment                    | 06/25/2021       | 1997     |
|                   | 11/10/2021<br>10/25/2021                                                                                       | Regular<br>Regular         | 0.00                          | 0.00                       | 0.00           | Cleared Payment<br>Cleared Payment | 06/21/2021       | [10]     |

B. Find the *Electronic W-2* widget in the bottom right Corner.

| CGI Advar                    | itage ESS                        | home 🕥 Co                                                                     | mpensation           | Performan                                           | ce                                      |                                    |                                      |      | and a second                  |                                                                                                    |
|------------------------------|----------------------------------|-------------------------------------------------------------------------------|----------------------|-----------------------------------------------------|-----------------------------------------|------------------------------------|--------------------------------------|------|-------------------------------|----------------------------------------------------------------------------------------------------|
| 2021<br>2021<br>2021<br>2020 | 40147<br>40147<br>40147<br>40147 | Pay Type<br>Pay Type<br>Pay Type<br>Pay Type<br>Auto<br>Generates Pay<br>Type | No<br>No<br>No<br>No | REGULAR<br>PAY<br>SICK PAY<br>VAC PAY<br>CA OVT 1.5 | 9,722.05<br>1.208.80<br>763.51<br>53.82 | 4.164.47<br>491.61<br>0.00<br>0.00 | 5.557.58<br>717.19<br>783.51<br>0.00 | 0.00 | 0.00<br>0.00<br>0.00<br>53.82 | Intel Deposit     Description of direct deposit option allows for any payroll distributed to you by your envolves to be deposited in your designated bank account(s). If you would like to matter direct deposit, or update information related to your existing direct deposit account settings, please contact your payroll department. To view existing direct deposit information, select the "View/Set Up Direct Deposit" button below.     View/Set Up Direct Deposit                                                                                                    |
|                              |                                  |                                                                               |                      |                                                     |                                         |                                    |                                      |      |                               | Electronic W-2  Electronic W-2  Vicul you like to go appendess and receive your W-2 form electronically/life yes, televit to broc healew and circle submit. You can uncher the how all any time time and circle submit to broc healew and circle submit. You can uncher the how all any time time and circle submit to broc healew and the submit to broad any time time and circle submit to broad any time time and the submit to broad any time time and the submit to broad any time time and the submit to broad any time time and the submit to broad any time time any time time any time time and the submit to broad any time time time time time time any time time and the submit to broad any time time time time time time time any time time time any time time time any time time time time time time time time |
|                              |                                  |                                                                               |                      |                                                     |                                         |                                    |                                      |      |                               | change your paperless option. Paperless: [No: Effective Date: 12/14/2021 I consent to receive my W-2 & W-2C Tax: Forms electronically via Estiployee Salt Service. Understand that after consenting to receive my Form W-2 electronically via ESS. I will not receive a paper copy of the W-2 unless I option of the Paperless Form W-2                                                                                                    |
|                              |                                  |                                                                               |                      |                                                     |                                         |                                    |                                      |      |                               | Note: This consent will be effective for the current tax year and all future periods until you<br>a) withdraw your consent or b) you are no longer employed.                                                                                                    |

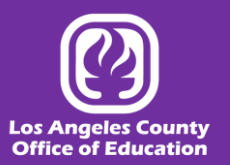

C. To receive your IRS FORM W-2 electronically, click the *Checkbox*.

| Electronic W-2                                                                                                    |
|----------------------------------------------------------------------------------------------------|
| Would you like to go paperless and receive your W-2 form electronically?If yes, check the box below and click submit. You can uncheck the box at any time and click submit to change your paperless option.                                                         |
| Paperless: No                                                                                                    |
| Effective Date: 12/14/2021                                                                                                    |
| consent to receive my W-2 & W-2C Tax Forms electronically via Employee Self-Service.<br>I understand that after consenting to receive my Form W-2 electronically via ESS, I will<br>not receive a paper copy of the W-2 unless I opt-out of the Paperless Form W-2. |
| <b>Note:</b> This consent will be effective for the current tax year and all future periods until you a) withdraw your consent or b) you are no longer employed.                                                                                                    |
| Submit                                                                                                    |

#### D. Click the *Submit* button.

| Electronic W-2                                                                                                    |               |
|----------------------------------------------------------------------------------------------------|---------------|
| Would you like to go paperless and receive your W-2 form electronically?If yes, check to box below and click submit. You can uncheck the box at any time and click submit to change your paperless option.                                                    | he            |
| Paperless: No                                                                                                    |               |
| Effective Date: 12/14/2021                                                                                                    |               |
| I consent to receive my W-2 & W-2C Tax Forms electronically via Employee Self-Ser<br>I understand that after consenting to receive my Form W-2 electronically via ESS, I w<br>not receive a paper copy of the W-2 unless I opt-out of the Paperless Form W-2. | vice.<br>/ill |
| <b>Note:</b> This consent will be effective for the current tax year and all future periods unti<br>a) withdraw your consent or b) you are no longer employed.                                                                                                | l you         |

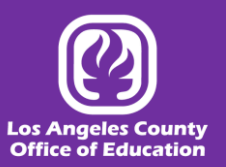

E. You will receive a confirmation message indicating that *"Your W-2 Form will now be delivered electronically."* Click the **Close** button to close the message box.

| Messages | 8                                                  |
|----------|----------------------------------------------------|
| Severity | Message                                            |
| 0        | Your W-2 form will now be delivered electronically |
|          |                                                    |
|          |                                                    |
|          |                                                    |
|          |                                                    |
|          |                                                    |
|          |                                                    |
|          |                                                    |
|          | Close                                              |

Return to Top

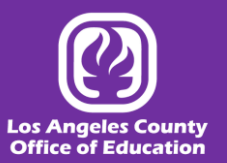

#### Step 3: Remove consent to receive IRS Form W-2 electronically

If you have previously elected to receive your IRS Form W-2 electronically and want to receive a paper form going forward, follow the below instructions to remove your consent to receive IRS Form W-2 electronically.

A. From the ESS Home Page, navigate to the Compensation tab.

| I Advantage          | ESS Jome G                             | Compensation                  | erformance                   |                            |                      |                                                       |                                        |              |  |  |  |  |
|----------------------|----------------------------------------|-------------------------------|------------------------------|----------------------------|----------------------|-------------------------------------------------------|----------------------------------------|--------------|--|--|--|--|
|                      |                                        |                               |                              |                            |                      |                                                       |                                        |              |  |  |  |  |
|                      |                                        |                               |                              |                            |                      |                                                       |                                        |              |  |  |  |  |
| ued Checks/Advices   |                                        |                               |                              |                            |                      |                                                       |                                        |              |  |  |  |  |
| his section allows y | you to view and downloa                | ad your paystubs. Disposit    | ion information states the s | tatus of your check with   | the bank.            |                                                       |                                        |              |  |  |  |  |
| Enter a Year:        | 2021                                   | Submit                        |                              |                            |                      |                                                       |                                        |              |  |  |  |  |
| Appointment ID       | Check Date                             | Type of Check                 | Gross Pay Amount             | Total Deductions<br>Amount | Net Pay Amount       | Disposition                                           | Disposition Date                       | Download     |  |  |  |  |
|                      | 12/22/2021                             | Regular                       | 0.00                         | 0.00                       | 0.00                 | Cleared Payment                                       | 07/22/2021                             |              |  |  |  |  |
|                      | 12/10/2021                             | Regular                       | 0.00                         | 0.00                       | 0.00                 | Cleared Payment                                       | 07/19/2021                             |              |  |  |  |  |
|                      |                                        |                               |                              |                            |                      |                                                       | Contraction in the second              |              |  |  |  |  |
|                      | 11/23/2021                             | Regular                       | 0.00                         | 0.00                       | 0.00                 | Cleared Payment                                       | 07/05/2021                             | 33           |  |  |  |  |
|                      | 11/23/2021<br>11/10/2021               | Regular<br>Regular            | 0.00                         | 0.00                       | 0.00                 | Cleared Payment<br>Cleared Payment                    | 07/05/2021<br>06/25/2021               | 10           |  |  |  |  |
|                      | 11/23/2021<br>11/10/2021<br>10/25/2021 | Regular<br>Regular<br>Regular | 0.00<br>0.00<br>0.00         | 0.00 0.00 0.00             | 0.00<br>0.00<br>0.00 | Cleared Payment<br>Cleared Payment<br>Cleared Payment | 07/05/2021<br>06/25/2021<br>06/21/2021 | (19)<br>(16) |  |  |  |  |

B. Find the *Electronic W-2* widget in the bottom right Corner.

| and Deduction Summ                                                                                                    | aary -             |                        |                      |                         |                         |             |          |        |        |   | In this section, you or<br>deducted from your<br>information.                                                                                                    | can view information per<br>paycheck. For more del                                                                    | taining to tax levies and<br>alls, click on the View icc                                                                            | parnishments that are being n to see additional                                                                                     |
|----------------------------------------------------------------------------------------------------|--------------------|------------------------|----------------------|-------------------------|-------------------------|-------------|----------|--------|--------|---|----------------------------------------------------------------------------------------------------|----------------------------------------------------------------------------------------------------|----------------------------------------------------------------------------------------------------|----------------------------------------------------------------------------------------------------|
| w pay and deduction                                                                                                    | summary informatio | in here. Choose a line | in the grid below to | view different years of | or search to refine you | r selection |          |        |        |   |                                                                                                    |                                                                                                    |                                                                                                    |                                                                                                    |
| inch                                                                                                    |                    |                        |                      |                         |                         |             |          |        |        |   | Deduction Type                                                                                                    | Amount Due(\$)                                                                                                    | Amount Paid(\$)                                                                                                    | View                                                                                                    |
| and the second second se |                    |                        |                      |                         |                         |             |          |        |        |   | FED TAX LEVY                                                                                                    | 6758.51                                                                                                    | 751.92                                                                                                    | a                                                                                                    |
| Pay Sammary                                                                                                    | Deduction Summary  | 1                      |                      | 102 820                 |                         |             | 122      | 112-22 | 2.00   |   |                                                                                                    |                                                                                                    |                                                                                                    |                                                                                                    |
| Year                                                                                                    | Tax Entity ID      | Pay Type               | Fringe Pay Type      | Pay Category            | InwomA launnA           | Q1          | Q2       | Q3     | Q4     | ÷ |                                                                                                    |                                                                                                    |                                                                                                    |                                                                                                    |
| 021                                                                                                    | 40147              | Pay Type               | No                   | HOLIDAY                 | 917.79                  | 805.86      | 111.93   | 0.00   | 0.00   |   |                                                                                                    |                                                                                                    |                                                                                                    |                                                                                                    |
| 21                                                                                                    | 40147              | Рау Туре               | No                   | REGULAR PAV             | 9,722.05                | 4.164.47    | 5,557.58 | 0.00   | 0.00   |   |                                                                                                    |                                                                                                    |                                                                                                    |                                                                                                    |
| 11                                                                                                    | 40147              | Pay Type               | No                   | SICK PAY                | 1,208.80                | 491.61      | 717.19   | 0.00   | 0.00   |   |                                                                                                    |                                                                                                    |                                                                                                    |                                                                                                    |
| 3                                                                                                    | 40147              | Pay Type               | No                   | VAC PAY                 | 763.51                  | 0.00        | 763.51   | 0.00   | 0.00   |   |                                                                                                    |                                                                                                    |                                                                                                    |                                                                                                    |
| 2                                                                                                    | 40147              | Type                   | No                   | CA OVT 1.5              | 53.62                   | 0.00        | 0.00     | 0.00   | 53.62  |   |                                                                                                    |                                                                                                    |                                                                                                    |                                                                                                    |
| 2                                                                                                    | 40147              | Pay Type               | No                   | HOLIDAY                 | 268.62                  | 0.00        | 0.00     | 0.00   | 268.62 |   | Direct Dataset                                                                                                    |                                                                                                    |                                                                                                    |                                                                                                    |
| 2                                                                                                    | 40147              | Pay Type               | No                   | STRAIGHT TIME           | 107.63                  | 0.00        | 0.00     | 0.00   | 107.63 | * | Designation of data                                                                                                    | I describe at loss of losses if                                                                                       | and the second state of the second                                                                                                  | the second loss of the second loss of                                                                                               |
|                                                                                                    |                    |                        |                      |                         |                         |             |          |        |        |   |                                                                                                    |                                                                                                    |                                                                                                    |                                                                                                    |
|                                                                                                    |                    |                        |                      |                         |                         |             |          |        |        |   |                                                                                                    |                                                                                                    |                                                                                                    |                                                                                                    |
|                                                                                                    |                    |                        |                      |                         |                         |             |          |        |        |   | Clectronic W-3<br>Would you like to g<br>below and cleck sub<br>paperlass; lysa<br>Paperless; lysa<br>Effective Date: 12<br>I consent to rece<br>understand that<br>receive a paper | o paperiass and receive<br>anti: You can uncheck ti<br>r14/2021<br>after concerning to rece<br>ogy of the VV-2 unless | your W-2 form electroni<br>e box at any time and cl<br>Forms electronically via<br>ve my Form W-2 electron<br>opt-aud the Papenlass | ally?If yes, check the bi<br>ally?If yes, check the bi<br>change you<br>Employee Self-Service<br>Employee Self-Service<br>Form V-2. |

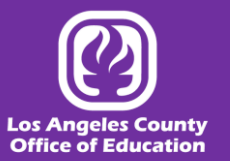

C. To receive your IRS FORM W-2 via paper distribution, unclick the Checkbox.

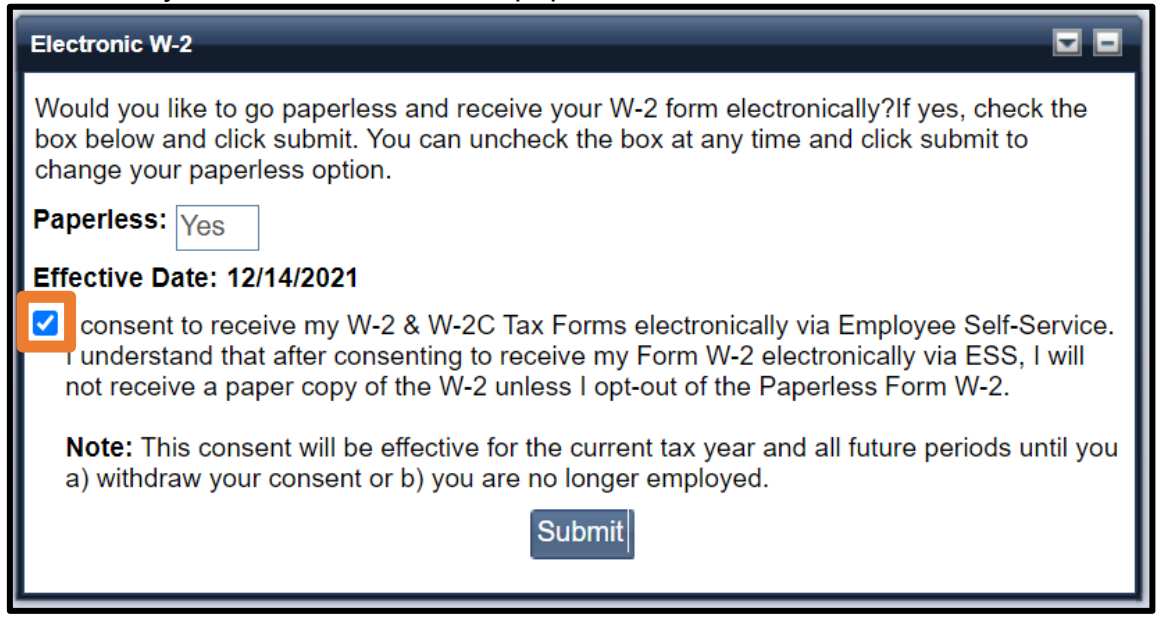

#### D. Click the Submit button.

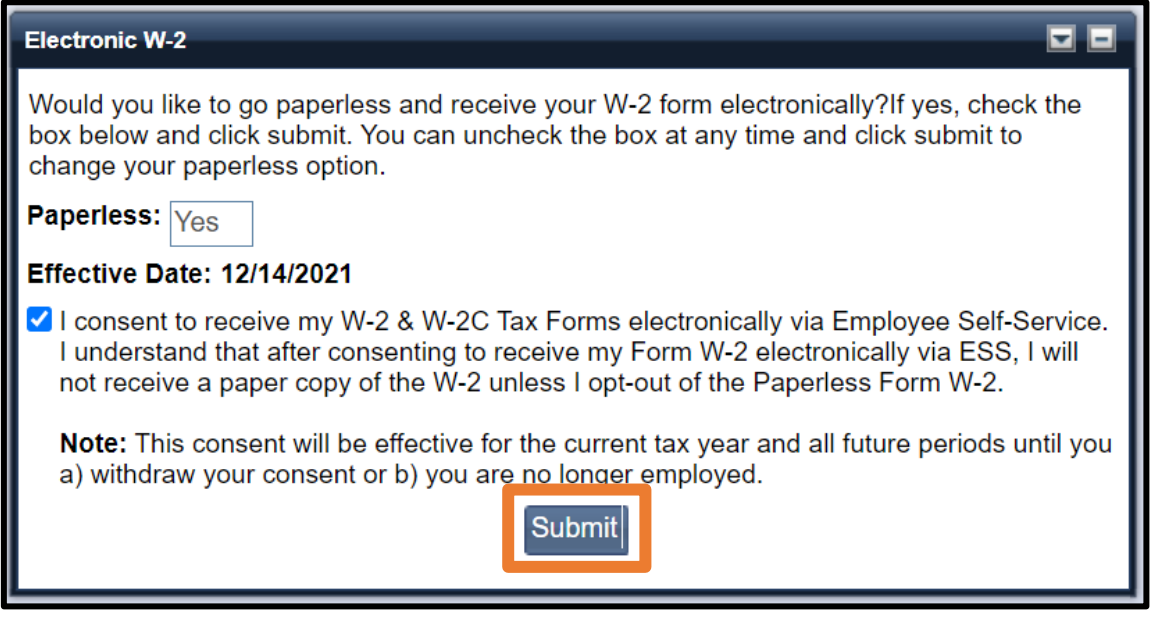

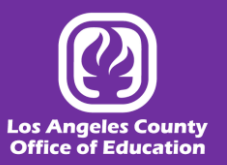

E. You will receive a confirmation message indicating that "Your will now receive a paper version of your W-2 form." Click the **Close** button to close the message box.

|          |                                                       | × |
|----------|-------------------------------------------------------|---|
| Severity | Message                                               |   |
| 0        | You will now receive a paper version of your W-2 form |   |
|          |                                                       |   |
|          |                                                       |   |
|          |                                                       |   |
|          |                                                       |   |
|          |                                                       |   |
|          |                                                       |   |
|          |                                                       |   |
|          | Close                                                 |   |

Return to Top

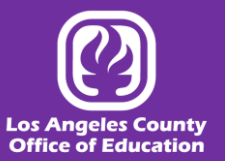